## <u>特殊蒐書の検索方法</u>

1.「所蔵史料目録データベース」をクリックする

|                                                                                                | できごとを主題に<br>                                                                                       |                                                           |   |                                    |                    |
|------------------------------------------------------------------------------------------------|----------------------------------------------------------------------------------------------------|-----------------------------------------------------------|---|------------------------------------|--------------------|
| <ul> <li>ECALEMA 編集</li> <li>基本古文書ユニオンカ9055</li> <li>近世</li> </ul>                             | (1) (1) (1) (1) (1) (1) (1) (1) (1) (1)                                                            | MARKET 17 2 3 63                                          |   |                                    |                    |
| Jaharopuer Database of the Batavia's Bith<br>Urbaand Enertboek, 1621-1792 35 22<br>0281<br>GBB | 1編年テータペース<br>1世に編集サータペース<br>1世に編集サータペース<br>1世に編集サポテータペース<br>19 <u>データペース)</u><br>10 <u>データペース)</u> | A性は様子ニンベニス<br>・・・・・・・・・・・・・・・・・・・・・・・・・・・・・・・・・・・・        | ٦ | ③史料の所在                             | <b>_</b>           |
|                                                                                                | 人を主題に<br>日本史和語会デーシベース)<br>認識人名称[パーシベース]<br>認定ージベース<br>通デージベース<br>は実料7個人名力・ドデージベース                  |                                                           | < | <u>所蔵史料目録データベース</u><br>Hi-CAT Plus | <u>大日</u> :<br>編年: |
| (82)<br>(23)<br>(                                                                              | 連連相デーシュース)<br>物理等所所並当後重使まデータベース)                                                                   | 業主任式,工工会学→2×→ス<br>【学子代,工学会学→3×→2/学士協議会学<br>→2×→2/学校工会は情報会 |   | 日本古文書ユニオンカタログ                      | 近世:                |

2.「項目検索」をクリックする

| 所蔵史料目録データベース | DB選択   項目検索   簡易検索   ヘルブ         |   |
|--------------|----------------------------------|---|
| キーワード        | :                                | A |
| 一覧表示件数       | :      20/4      50/4      100/4 |   |
| (検索) クリア     |                                  |   |

3.「特殊蒐書」にチェック☑ し、プルダウンから蒐書を選んで 検索 ボタンを押す

|                   | マ共体(日本語)         レクチグラン(日本語)           マ共体(外国語)         レクチグラン(内国語)           デジュル2(1)         レノナジラン(日本語) |                                                      | ロマイクロフィルム(海外間(年史料) ボーンデジタル |                                       |
|-------------------|----------------------------------------------------------------------------------------------------|------------------------------------------------------|----------------------------|---------------------------------------|
| 写真情・フィルム:資        |                                                                                                    |                                                      | □マイクロフィルム(日本語)             |                                       |
| 写字题               | III MAR                                                                                                    | 写本 単写本 二その他の写本                                       |                            |                                       |
| 双重器               | ■ 原本·古写本<br>■ 台級付写書<br>■ 古写真                                                                               | □ 標写<br>□ 原物史料<br>□ 特林業書 全特性業書<br>- 特性業書の新聞 (1 = 5 - | 16本 模道史科                   | ************************************* |
| 10 TR             | - 2017                                                                                                    | NET SOUT                                             |                            | □ 特殊蒐書 全特殊蒐書                          |
|                   | 1 8 2018 (2)                                                                                               | 1048 © 10048                                         |                            | □你10又14 □1天理又14                       |
| AND TO THE OWNER  | 1                                                                                                    |                                                      |                            |                                       |
|                   | or                                                                                                    |                                                      |                            |                                       |
| 环起带               | 1                                                                                                    |                                                      |                            |                                       |
| 9271 -            |                                                                                                    | e and                                                | 1 C or                     |                                       |
| 原基者所在地 -          | 1                                                                                                    | · and                                                | 0 0                        |                                       |
| 中秋者 📼             | 4                                                                                                    | and and                                              | 0 or                       |                                       |
| 84% ·             |                                                                                                    | @ and                                                | l ☉ or                     |                                       |
| 書名·史料名 •          |                                                                                                    | e and                                                | Dar I                      |                                       |
| during the second | 1.4                                                                                                    |                                                      |                            |                                       |
|                   | 9~~2 DHOUR [現日政策]                                                                                          | NUMBER   CALO                                        |                            |                                       |

|   | →覧表示件数      | : ④ 20件                                      | ◎ 50件     | ◎ 100件            |                                  |        |          |   |
|---|-------------|----------------------------------------------|-----------|-------------------|----------------------------------|--------|----------|---|
| ( | 検索          | クリア 検索履歴                                     |           |                   |                                  |        |          |   |
|   | <u>骨重</u> 妻 |                                              |           | ■ 模写              |                                  | □ 拓本   |          |   |
|   |             | □ 古板内 李英 □ 古写真                               | $\langle$ | ■ 原初更料 ▼ 特殊蒐書     | 全特殊蒐書                            | □ 採迪史科 | •        | > |
|   | 写本類         | ■ 謄写本                                        |           | 何/休鬼者             | 至何殊鬼書<br>赤門書庫旧蔵地図<br>阿部愿氏集輯史科    |        |          | _ |
|   | 写真帳・フィルム類   | □写真帳(日本語)                                    |           | □ レクチグラ           | 石塚英蔵氏旧蔵資料<br>維新史料引維本<br>1岩生文庫    |        | <u>.</u> | > |
|   |             | <ul> <li>写真帳(外国語)</li> <li>デジタル媒体</li> </ul> |           | □ レクチグう<br>□ レプリカ | 裏松家史料<br>江木鰐水関係資料<br>遠茲正差氏       |        | 51<br>≡  | ¥ |
|   | 刊本          | ※刊本の最新情報は、東                                  | 京大学オンラ    | イン蔵書目録う           | 」逐級正義民奇贈史科<br>正親町本<br>大嶋斯大郎「安勝回寺 |        |          | _ |